## 5 コマンドとコマンドプロンプト

- ●コマンドとは
  プログラムに実行内容を指示することです。
- ・AUTOCADは、対話ができるCADと言われています。
- ・AUTOCADのプログラムの流れでユーザーにいろいろと要求してきます。
- ・簡潔な要求メッセージがコマンドウインドウに表示されます。…コマンドプロンプトといいます。
- ・要求メッセージに応答してコマンドを実行していきます。
- ■コマンドを開始するには次の方法があります。
  - 5-1 リボンから選択する
  - 5-2 ツールバーから選択する
  - 5-3 メニューから選択する
  - 5-4 コマンドラインにコマンドを入力する
- ●コマンドプロンプトとは

・コマンドを選択指示すると、コマンドラインにコマンド入力待ちの状態でユーザーにコマンド入力を促す表示をいいます。 ・コマンドラインに表示される文字列です。

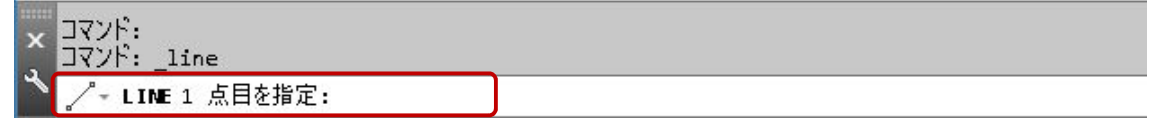

## 6 [Enter] キーと [Esc] キー

- 6 [Enter] +-
  - ・キーボードからコマンドの値を入力したときは、必ず [Enter] キーを押します。または [スペースバー] を押します。
  - ・直前に使用したコマンドを再使用したいときには [Enter] キーを押すとコマンドが呼び出されます。
  - ・山括弧内のオプションを選択するするときは [Enter] キーをます。
  - [Esc] +-
    - ・コマンドの実行中に、コマンドを取りやめる、キャンセルするときには、[Esc] キーを押します。
    - ・表示したメニュー画面、ダイアログボックスを閉じる または キャンセルすることができます。
    - ・処理を取りやめるときに使用します。

## 7 画面の拡大/縮小

- ●現在のビューポート内のビューを拡大表示 または 縮小表示します。
- ・ビューの表示倍率を変更することができます。
- ・ナビゲーションツールバーで実行できます。
- ・マウスポインターのホイールボタンで実行できます。…3.マウスの使い方参照。
- ・オブジェクト範囲ズーム ・窓ズーム ・前画面ズーム ・リアルタイムズーム ・図面全体ズーム ・ダイナミックズーム ・倍率ズーム ・中心点ズーム ・選択オブジェクトズーム ・拡大ズーム ・ズームアウトがあります。
- ・「オブジェクト範囲ズーム」は最も使用頻度が高いコマンドです。